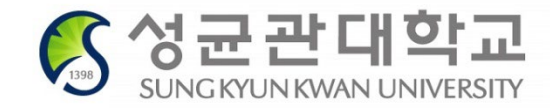

# Guide for Freshmen Course Registration in Spring 2022

# **Course Registration Period for Spring 2022**

| Course       | All Freshmen         | 1 <sup>st</sup> | <u>Feb.17(Thu), 10:00~22:59</u> |
|--------------|----------------------|-----------------|---------------------------------|
| Registration | On + Offline Courses | 2 <sup>nd</sup> | <u>Feb.20(Sun), 19:00~21:30</u> |

# International Students – English Track (Students not taking ISC courses)

# 1. Consult with your majoring departments on the courses to register

<u>Academic Information Contact> can be found on OISS website</u>

: <u>skku.oiss.edu</u>

### 2. Select courses and put them in Course Bag on GLS

- should be completed by Feb. 16(Wed)

### 3. Check Timetable on GLS

### 4. Login on Course Registration System(sugang.skku.edu)

- login is possible before 10am, but, please be sure not to be logged out

#### **Requirements in Liberal Arts Courses** (International Students)

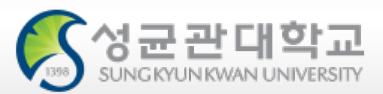

|             | Category                             | Credits Required                                                                                                    | Remarks                        |
|-------------|--------------------------------------|----------------------------------------------------------------------------------------------------|--------------------------------|
|             | Sungkyun<br>Humanity/Leadership      | <ul> <li>Dept./Major required to take 27 credits</li> <li>- Affiliated College of Humanities, Affiliated College of Social</li> </ul>                                                                                                    |                                |
| Care        | Sungkyun Classics                    | Sciences, Business Administration, School of Art, Global Business                                                                                                    | Complete total number of       |
| Core        | Creativity                           | Administration, Global Economics, Affiliated College of Natural<br>Sciences Architecture Sport Science                                                                                                    | credits in Core + Data Science |
|             | Writing/Communication                | <ul> <li>Dept./Major required to take 29 credits</li> </ul>                                                                                                    | categories                     |
|             | Global Culture                       | - Electronic and Electrical Engineering, Software, Affiliated                                                                                                    |                                |
| Data Scienc | e DS                                 | College of Engineering, Global Blomedical Engineering                                                                                                    |                                |
| 2           | Human/Culture                        |                                                                                                    |                                |
|             | Society/History                      | Dept./Major required to take 6 credits - All departments/majors                                                                                                    | Complete total number of       |
|             | Nature/Science/Technology            |                                                                                                    |                                |
| Balance     | Basic Humanities/<br>Social Sciences | <ul> <li>Dept./Major required to take 9 credits</li> <li>Affiliated College of Humanities, Affiliated College of Social<br/>Sciences, Business Administration, School of Art, Global<br/>Business Administration, Global Economics, Sport Science</li> <li>Dept./Major required to take 18 credits</li> </ul>     | Required credits different by  |
|             | Basic Natural Sciences               | <ul> <li>Electronic and Electrical Engineering, Software, Affiliated<br/>College of Engineering, Architecture</li> <li>Dept./Major required to take 21 credits</li> <li>Global Biomedical Engineering</li> <li>Dept./Major required to take 24 credits</li> <li>Affiliated College of Natural Sciences</li> </ul> | departments/majors             |
| Total       | 9 categories                         | 42~57 credits                                                                                                    | 1208                           |

# **Registration Period**

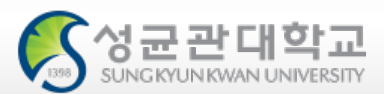

### 🖈 Schedule

| Course             | All Freshmen                                                                                         | 1 <sup>st</sup> | <u>Feb.17(Thu), 10:00~22:59</u>            |
|--------------------|----------------------------------------------------------------------------------------------------|-----------------|--------------------------------------------|
| Registration       | On + Offline Courses                                                                                 | 2 <sup>nd</sup> | <u>Feb.20(Sun), 19:00~21:30</u>            |
|                    | All On + Offline Courses                                                                             | 5               | Feb.22.(Tue) 08:00<br>~ Feb.25.(Fri) 22:59 |
| Course<br>Add/Drop | System Shut Down                                                                                     |                 | Feb.24.(Thu) 17:00<br>~ Feb.25.(Fri) 07:59 |
|                    | Additional course registration<br>(only for the students whose cou<br>closed after the registration) | urses are       | Mar.2.(Wed) 08:00~22:59                    |

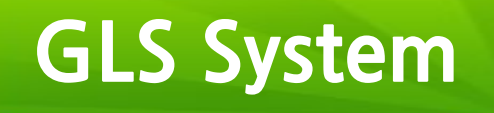

| <mark>중성균관대학교</mark><br>มหาสนามีพระเทศรีออน                   |                                                             | Ĉ                                                                                                |
|---------------------------------------------------------------|-------------------------------------------------------------|--------------------------------------------------------------------------------------------------|
| H                                                             | Aome GLS iCampus Board Survey Gmail                         | Document SNS Hangout                                                                             |
| VISION2020+)<br>Global Leadi                                  | ing University 'SKKU'                                       |                                                                                                  |
| uick gMail(@g.skku,                                           | edu) –                                                      | – Personal Calendar                                                                              |
| Inbox<br>micInfo<br>Sent                                      | • No Data                                                   | Tue         2/12 • No Data         Wed         2/13 • No Data         Thu         2/14 • No Data |
|                                                               | • Kingo email: All notifications will be s                  | ent out to Kingo email                                                                           |
| ivity Board                                                   | GLS: All academic affairs are dealt on                      | GLS Application for                                                                              |
| Recent       News     Academics       Admission       Recruit | Leave/Return, Application for Major/E<br>Lists, Grade, etc. | Double Major, Course                                                                             |
| KKU<br>Ebzine Scholarship                                     |                                                             | 2/13 • ~ 2019-02-20<br>학적(휴/복학) 학사일정 안내                                                          |

### **GLS System**

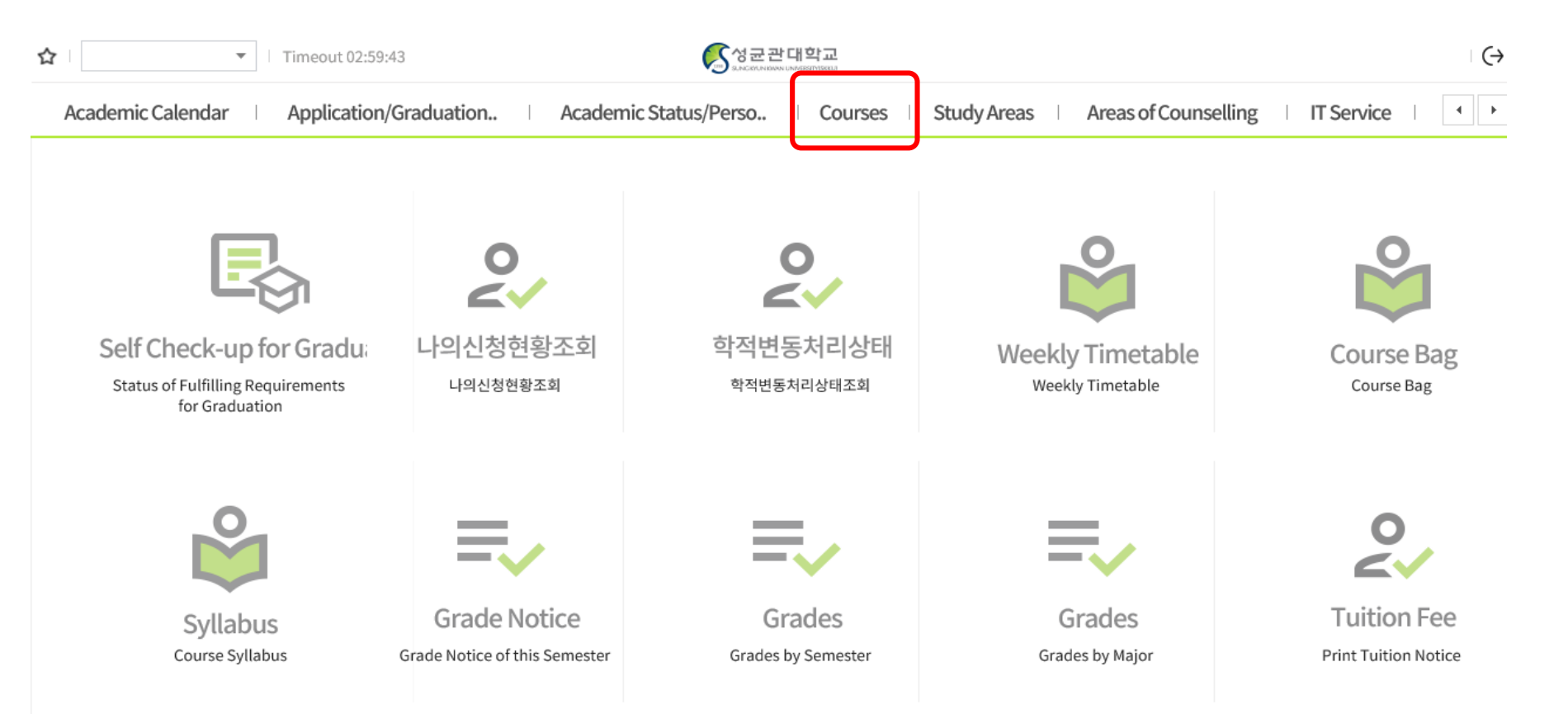

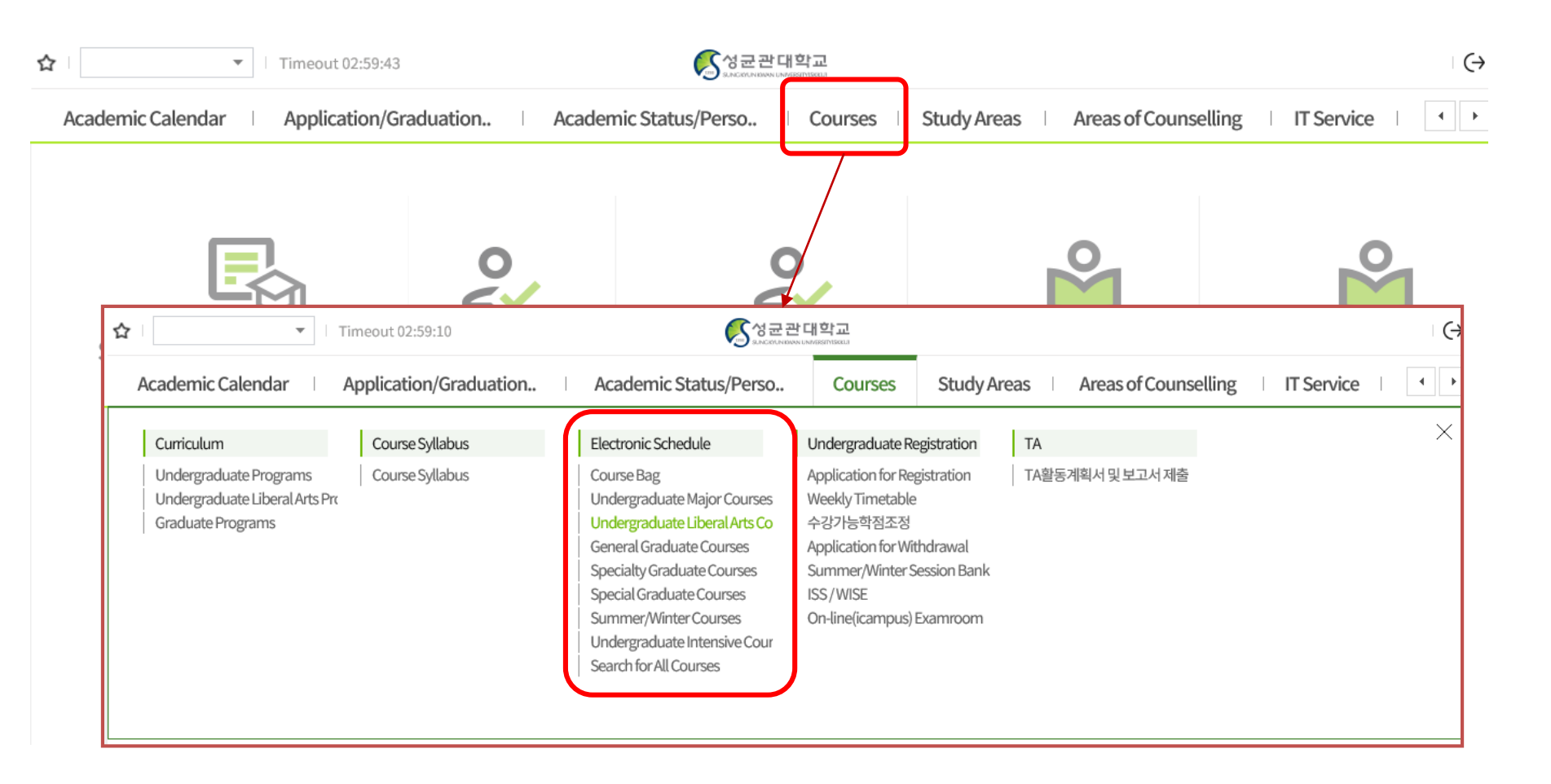

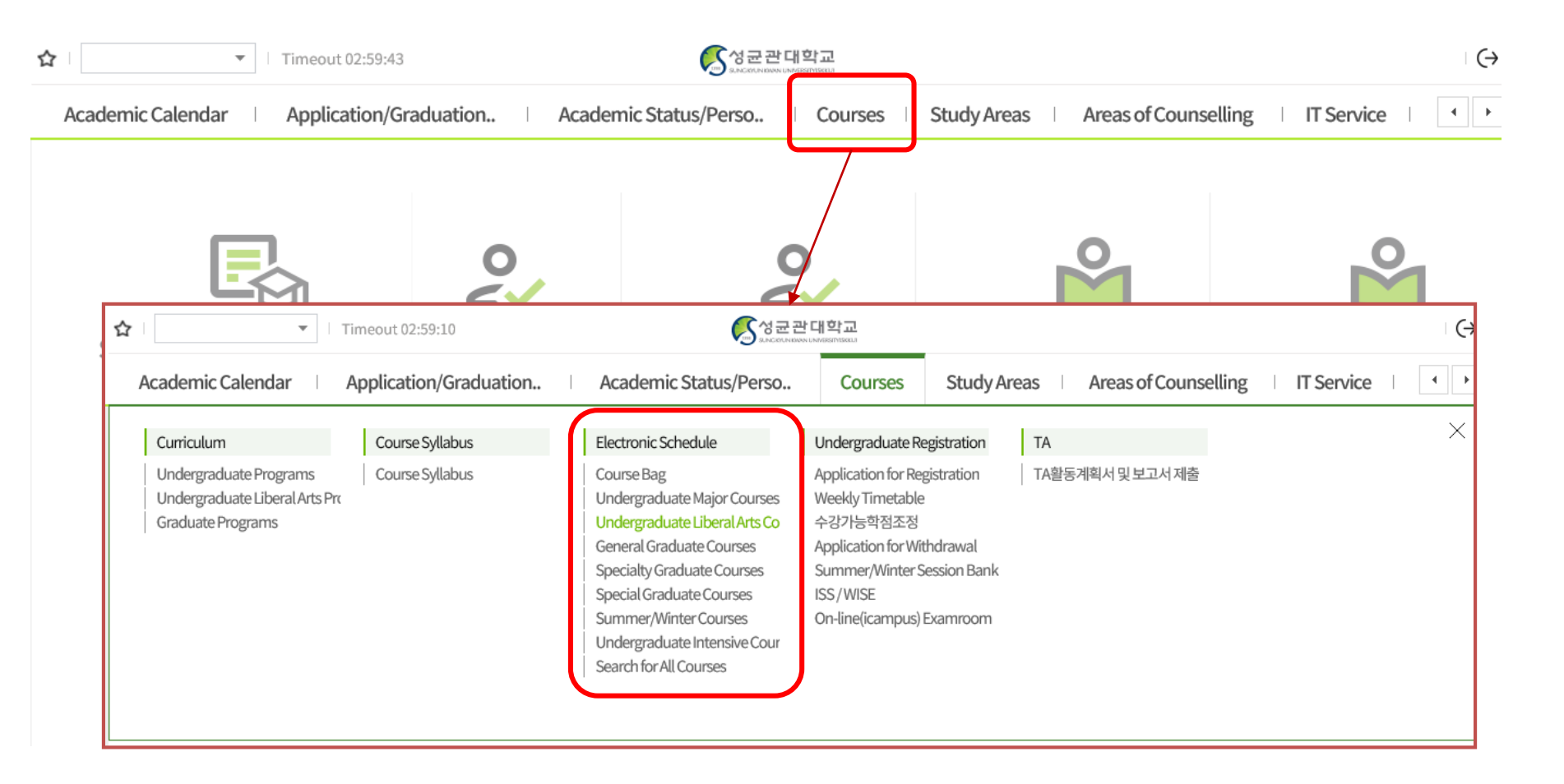

# Selecting Courses

| Acad                  | demic Cal            | endar              | Applic                  | catio        | on/Grad       | duation             | .   Ac            | cademic S                 | tatus/Per                 | 'SO               | Courses                               | Study A                               | Areas             | Areas of            | Counsellin                        | g   IT            | Service   | •                       |
|-----------------------|----------------------|--------------------|-------------------------|--------------|---------------|---------------------|-------------------|---------------------------|---------------------------|-------------------|---------------------------------------|---------------------------------------|-------------------|---------------------|-----------------------------------|-------------------|-----------|-------------------------|
| <b>≡</b> ∪            | ndergradua           | iteL. $	imes$      |                         |              |               |                     |                   |                           |                           |                   |                                       |                                       |                   |                     |                                   |                   |           |                         |
| 🚖 Cou                 | rses > Elect         | tronic Sche        | dule > Unde             | ergra        | duate Li      | beral Arts          | Courses           |                           |                           |                   |                                       |                                       | _                 |                     |                                   |                   |           |                         |
| Aca                   | ademic Ser           | nester/Yr.         | Spring Se               | mest         | er, 2020      | ) <b>▼</b> A        | ll                |                           | ▼ (                       | Campus 🤇          | Humanities                            | s 🔘 Natu                              | ral               |                     |                                   |                   |           |                         |
| 2012~<br>2019         | -                    | Humanity           | Leadership              | Basic        | English       | Advanced<br>English | Global<br>Culture | Writing and<br>Communical | Fundamenta<br>of Thinking | Basic SW          | Basic<br>Humanities<br>and Social     | Basic Natural<br>Sciences             | Human/<br>Culture | Society/<br>History | Nature/<br>Science/<br>Technology | General<br>Select | Others    | Foreign<br>Student ONLY |
| 2020~                 | Sungkyun<br>Classics | Sungkyun H<br>Lead | lumanity and<br>lership |              | G             | lobal Cultur        | e                 | Writing and<br>Communical | Creativity                | Future<br>(SW/AI) | Basic Humanit<br>Sciences/Natu<br>Bas | ies and Social<br>ural Sciences<br>ed | Human/<br>Culture | Society/<br>History | Nature/<br>Science/<br>Technology | General<br>Select | Others    | Foreign<br>Student ONLY |
| $click {\rightarrow}$ | 1                    |                    | 3                       |              |               | 14                  |                   | 12                        | 4                         | 3                 | 24                                    | 4                                     | 50                | 40                  | 14                                | 45                | 50        | 16                      |
| Total 1               | / 14                 |                    |                         |              | Total 1       | / 2                 |                   |                           |                           |                   |                                       |                                       | 교과목 선택            | 후 아래 목록이            | ∥서 별표(*)항띜                        | 두더블클릭시            | 상세정보 조    | 회 가능합니다.                |
| $\square$             | Selecti              | ng Courses         | T                       |              |               |                     |                   | Cam                       | npus                      | Year              |                                       |                                       | Cou               | rse Title           |                                   |                   | Instruct  | or in Charge            |
| Advanc                | ed English           | Writing            |                         |              |               |                     |                   | Type of                   | Courses                   | Credits (H        | rs)                                   |                                       | Class Tim         | ne/Classroo         | m                                 |                   | Туре      | of Class                |
| America               | an Society           | and the Lav        | N                       | $\mathbf{N}$ | BOOK B        | ag Co               | urse Code         | TI                        |                           |                   |                                       |                                       | Remarks           |                     |                                   |                   |           |                         |
| Busines               | ss English           |                    |                         |              |               |                     |                   |                           |                           |                   |                                       | Co                                    | urse Inform       | ation               |                                   |                   |           |                         |
| Career                | English              |                    |                         | ſ            |               |                     |                   | Humanit                   | ies                       | 2-4               | Advance                               | ed English W                          | /ritingKO         |                     |                                   |                   | ROBERT    | S, DAVID TIMC           |
| Culture               | s of Global          | ization            |                         |              | Dime          |                     |                   | Liberal A                 | rts                       | 2(2)              | Mon15:0                               | 0-15:50 [31                           | 408] ,Mon1        | 6:00-16:50          | [31408]                           |                   | Course ir | n Internationa          |
| English               | Writing              |                    |                         |              | <b>™</b> INPL | JT GE               | :DG028-01         |                           |                           |                   |                                       |                                       |                   |                     |                                   |                   |           |                         |
| English               | for Arts &           | Literature         |                         |              |               |                     |                   | *Field: Gl                | lobal Cultu               | re (Advance       | d English)                            |                                       |                   |                     |                                   |                   |           |                         |
| Entrepr               | reneurship           | English            |                         | ſ            |               |                     |                   | Humanit                   | ies                       | 2-4               | Advance                               | ed English W                          | /ritingKO         |                     |                                   |                   | RAY HAR   | TMAN                    |
| Europe                | an Society           | and Culture        | e                       | l t          | -             |                     |                   |                           |                           |                   |                                       |                                       |                   |                     |                                   |                   | Course in | n Internation;          |
| Globali               | zation & C           | hina of 21st       | t Century               |              | •             | "50                 | loctin            |                           | urcor                     | .,,,              |                                       |                                       |                   |                     |                                   |                   |           |                         |
| Interde               | pendent W            | orld and Gl        | obal Perspe             |              | •             | Je                  | lecun             | iy cu                     | uises                     |                   |                                       |                                       |                   |                     |                                   |                   |           |                         |
| News a                | nd Media L           | iteracy            |                         |              |               |                     | Solact            | snor                      | ific c                    | ource             | o code                                |                                       |                   |                     |                                   |                   |           |                         |
| The Soc               | cial Life & (        | Culture in th      | he Spanish-             |              |               |                     | belect            | spec                      |                           | ouise             |                                       | -                                     |                   |                     |                                   |                   |           |                         |
| Unders                | tanding Mo           | odern Chine        | ese Society             | յլ           |               |                     |                   |                           |                           |                   |                                       |                                       |                   |                     |                                   |                   |           |                         |

### **Course Syllabus / Information**

|                                                                       |                                                                                                    |                                                                                                    | Campus                                                                                                    | Year                                                                                                    | Course Title Instructor in Charge                                                                                                    |
|-----------------------------------------------------------------------|----------------------------------------------------------------------------------------------------|----------------------------------------------------------------------------------------------------|----------------------------------------------------------------------------------------------------|----------------------------------------------------------------------------------------------------|----------------------------------------------------------------------------------------------------|
|                                                                       |                                                                                                    |                                                                                                    | Type of Course                                                                                                    | s Credits (Hrs)                                                                                                    | Class Time/Classroom ▲ Type of Class                                                                                                    |
| Boo                                                                   | ok Bag                                                                                                    | Course Code                                                                                                    |                                                                                                    |                                                                                                    | Remarks                                                                                                    |
|                                                                       |                                                                                                    |                                                                                                    |                                                                                                    |                                                                                                    | Course Information                                                                                                    |
|                                                                       |                                                                                                    |                                                                                                    | Humanities                                                                                                    | 2-4                                                                                                    | Advanced English WritingKO ROBERTS, DAVID TIMO                                                                                                    |
| 25                                                                    | INPUT                                                                                                    | GEDG028-01                                                                                                    | Liberal Arts                                                                                                    | 2(2)                                                                                                    | Mon15:00-15:50 [31408] ,Mon16:00-16:50 [31408] Course in Internationa                                                                                                    |
|                                                                       |                                                                                                    |                                                                                                    | *Field: Global C                                                                                                    | ulture (Advanced E                                                                                                    | English)                                                                                                    |
|                                                                       |                                                                                                    |                                                                                                    | Humanities                                                                                                    | 2-4                                                                                                    | Advanced English WritingKO RAY HARTMAN                                                                                                    |
|                                                                       |                                                                                                    |                                                                                                    | Liboral Arts                                                                                                    | 2(2)                                                                                                    | Wed15:00-15:50 [33214] ,Wed16:00-16:50 [33214] Course in Internationa                                                                                                    |
| Syllabus                                                              |                                                                                                    |                                                                                                    |                                                                                                    |                                                                                                    | Course Title → Information                                                                                                    |
| Syllabus                                                              | 2020/Spring Se                                                                                                    | mester                                                                                                    | Course Title Advance                                                                                                    | PRIM<br>rd English Writing (GEDG028-01)                                                                                                    | English)<br>Course Title → Information                                                                                                    |
| Syllabus<br>demic<br>emester<br>f Courses                             | 2020/Spring Se<br>Liberal Arts                                                                                    | imester<br>Type of Field 전문영어                                                                                                    | Course Title Advance<br>Type of Field(2) 글로벌                                                                                                    | PRIM<br>rd English Writing (GEDG028-01)<br>Credits/Hours 2/2                                                                                                    | English) Course Title → Information                                                                                                    |
| iyllabus<br>Iemic<br>mester<br>Courses                                | 2020/Spring Se<br>Liberal Arts<br>Class Time                                                                      | mester<br>Type of Field 전문영어<br>Mon(07115:00-15:50, Mon(08116:00                                                                                                    | Course Title Advance<br>Type of Field(2) 글로벌                                                                                                    | PRM<br>ed English Writing (GEDG028-01)<br>Credits/Hours 2/2                                                                                                    | Benglish)<br>Course Title → Information                                                                                                    |
| Syllabus<br>demic<br>emester<br>f Courses                             | 2020/Spring Se<br>Liberal Arts<br>Class Time                                                                      | imester<br><b>Type of Field</b> 전문영어<br>Mon[07]15:00-15:50,Mon[08]16:00                                                                                                    | Course Title Advance<br>Type of Field(2) 글로벌<br>-16:50                                                                                                    | PRIM<br>rd English Writing (GEDG028-01)<br>Credits/Hours 2/2                                                                                                    | Benglish)<br>Course Title → Information<br>RNT<br>Course Code GEDG028 Credits 2<br>Course Type Liberal Arts Hours 2<br>Integrated Major University College In-depth Degree Global Culture<br>Course Title 고급영어쓰기<br>Advanced English Writing                                                                                                    |
| Syllabus<br>demic<br>emester<br>of Courses<br>ss Info.                | 2020/Spring Se<br>Liberal Arts<br>Class Time  <br>Lecture Room                                                    | mester<br>Type of Field 전문영어<br>Mon[07]15:00-15:50,Mon[08]16:00<br>[31408] Toegye Hall of Humanitie:                                                                             | Course Title     Advance       Type of Field(2)     글로벌       -16:50     E-                                                                                                    | PRIN<br>ed English Writing (GEDG028-01)<br>Credits/Hours 2/2<br>mail                                                                                              | Benglish)         Course Title → Information         RNT         RNT         Course Code         GEDG028         Course Type         Liberal Arts         Hours         Integrated Major         University College         Indepth Degree         Global Culture         2=350/421         Course Title         Advanced English Writing                                                                                                    |
| Syllabus<br>Idemic<br>emester<br>of Courses<br>ss Info.               | 2020/Spring Se<br>Liberal Arts<br>Class Time<br>Lecture Room                                                      | imester<br>Type of Field 전문영어<br>Mon[07]15:00-15:50,Mon[08]16:00<br>[31408] Toegye Hall of Humanitie:<br>ROBERTS, DAVID Office 옵                                                 | Course Title Advance<br>Type of Field(2) 글로벌<br>-16:50<br>5 E-<br>1760-0260 CellPf                                                                                                    | PRIM<br>ed English Writing (GEDG028-01)<br>Credits/Hours 2/2<br>mail  <br>one                                                                                     | Benglish)         Course Code         GEDG028         Course Code         GEDG028         Course Type         Liberal Arts         Hours         Integrated Major         University College         Indepth Degree         Global Culture         a3804b71         Course Title         Ø04b710HA got @Malog a1AA19         QetAx1 molfm bb tige big dy dialse a1g got writing) MALE bit XH2 bit XH2         Advanced English Writing         QetAx1 molfm bb tige bit 94 bit 74 Ele1, a2g got writing) bit 45 bit 74 bit 74 Ele1         Advanced English Writing                                                                                                    |
| yllabus<br>emic<br>mester<br>Courses<br>s Info.<br>p class<br>ans     | 2020/Spring Se<br>Liberal Arts<br>Class Time  <br>Lecture Room  <br>Instructor  <br>Weeks Da                      | mester<br>Type of Field 전문영어<br>Mon[07]15:00-15:50,Mon[08]16:00<br>[31408] Toegye Hall of Humanitie<br>ROBERTS, DAVID Office 옵<br>te of class Class Time<br>The se               | Course Title Advance<br>Type of Field(2) 글로벌<br>-16:50<br>5 E-<br>1 760-0260 Cell PF<br>Holiday Makeup clas M<br>arch turned up no data.                                                                 | PRIM<br>d English Writing (GEDG028-01)  Credits/Hours 2 / 2  mail one keup class date Coffline) Coffline                                                          | Renglish)         Course English)         Course Title → Information         RNN         RNN         RNN         Course Code         GEDG028         Course Type         Liberal Arts         Hours         Integrated Major         University College         Indepth Degree         Global Culture         Jag90/b/1         Course Title         Advanced English Writing         POHADIM GPO MMORP LAKARD 71EE 910 84/852 DE Global Culture         QPOHADIM GPO MMORP LAKARD 71EE 910 84/852 DE Global Culture         QPOHADIM GPO MMORP LAKARD 71EE 910 84/852 DE Global Culture         VAIN, Maz019 ARLIANOV (Communicating in writing) 548 610 2400 2407 1280 2407 240 2407 240 2400 2407 240 2400 240                                                                                                    |
| demic<br>emester<br>f Courses<br>s Info.<br>up class<br>ans           | 2020/Spring Se       Liberal Arts       Class Time         Lecture Room         Instructor         Weeks     Date | mester<br>Type of Field 전문영어<br>Mon[07]15:00-15:50,Mon[08]16:00<br>[31408] Toegye Hall of Humanitie<br>ROBERTS, DAVID Office 옵<br>te of class Class Time<br>The se               | Course Title Advance<br>Type of Field(2) 글로벌<br>-16:50<br>s E-<br>1 760-0260 Cell Pf<br>Holiday Makeup clas M<br>arch turned up no data.                                                                 | PRIM<br>ed English Writing (GEDG028-01)<br>Credits/Hours 2 / 2<br>mail<br>one  <br>akeup class date To be determine<br>of (Offline)                               | Renglish)         Course Code         GEDG028         Course Code         GEDG028         Course Type         Liberal Arts         Hours         Integrated Major         University College         Indepth Degree         Global Culture         3BOH201         Course Tite         Advanced English Writing         Deltah minint         Oldentiation         Minint         Stream         Commentary                                                                                                    |
| demic<br>emester<br>f Courses<br>is Info.<br>up class<br>lans         | 2020/Spring Se       Liberal Arts       Class Time       Lecture Room       Instructor       Weeks       Dar      | imester<br>Type of Field 전문영어<br>Mon[07]15:00-15:50,Mon[08]16:00<br>[31408] Toegye Hall of Humanitie:<br>ROBERTS, DAVID Office 옵<br>te of class Class Time<br>The se             | Course Title     Advance       Type of Field(2)     글로벌       -16:50     E-       5     E-       1     760-0260     CellPh       Holiday     Makeup clas     Machine class       arch turned up no data. | PRIN<br>ed English Writing (GEDG028-01)<br>Credits/Hours 2/2<br>mail<br>one l<br>akeup class date To be determine<br>(Offline) ed (Offline)                       | Penglish) Course Title → Information          RNT       □         NT       □                                                                                                    |
| iyllabus<br>mester<br>'Courses<br>s Info.<br>p class<br>ans<br>: Type | 2020/Spring Se<br>Liberal Arts<br>Class Time  <br>Lecture Room  <br>Instructor  <br>Weeks Da<br>Direct input      | Imester<br>Type of Field 전문영어<br>Mon[07]15:00-15:50,Mon[08]16:00<br>[31408] Toegye Hall of Humanitie<br>ROBERTS, DAVID Office 옵<br>te of class Class Time<br>The se<br>File Name | Course Title Advance<br>Type of Field(2) 클로벌<br>-16:50<br>5 E-<br>1 760-0260 Cell Pf<br>Holiday Makeup clas M<br>arch turned up no data.                                                                 | PRIv<br>d English Writing (GEDG028-01)<br>Credits/Hours 2 / 2<br>mail<br>one  <br>akeup class date To be determine<br>(Offline) ed (Offline)<br>File Size (Bytes) | A English)         Course Title → Information         RMT         RMT         Course Code       GEDG028         Course Type       Liberal Arts         Hours       2         Integrated Major       University College         Integrated Major       University College         Integrated Major       University College         Advanced English Writing       Advanced English Writing         Mode, d2209 카뮤니케이션 (Communicating in writing) b 4월 5월 업 크레이트시킬 수 있는 고급 단계로 제공되는 감취가 다         Non, d3209 카뮤니케이션 (Communicating in writing) b 4월 5월 업 크레이트시킬 수 있는 고급 단계로 제공되는 감취가 다         Advanced English Writing is the advanced writing course offered to the students who already have strong four in writing. In this course, students will be able to learn not only how to hone their write skills but also learn how e research paper in English. Native instructors will take charge of this course and only English will be used in the State State |

# Putting in the Course Bag

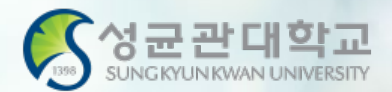

#### Course Bag

- You may select courses and put them in the "Course Bag" for easier course registration
- Process: GLS → Electronic Schedule → Undergraduate Liberal Arts/Other Courses → Select Course → Click "INPUT" on "Putting in the Book Bag"
- Course Registration Website(<u>http://sugang.skku.edu</u>) → Click on "Registration" tab → Click on "Course Bag" → Click "Registration"
- You must properly register for courses Putting in the Course Bag is NOT course registration!
- You may add courses in the bag up until the total credits do not exceed <u>credits available for registration + 6 credits</u>

# Putting in the Book Bag

| = Ur                           | ndergradua           | tel. X             |                        |               |                     |                   |                           |                           |                   |                                                                   |                   |                     |                                   |                      |           |                         |
|--------------------------------|----------------------|--------------------|------------------------|---------------|---------------------|-------------------|---------------------------|---------------------------|-------------------|-------------------------------------------------------------------|-------------------|---------------------|-----------------------------------|----------------------|-----------|-------------------------|
| _ 0                            | lacigitadaa          |                    |                        |               |                     |                   |                           |                           |                   |                                                                   |                   |                     |                                   |                      |           |                         |
| 🚖 Cour                         | ses > Elect          | ronic Sche         | dule > Unde            | rgraduate l   | iberal Arts.        | Courses           |                           |                           |                   |                                                                   |                   |                     |                                   |                      |           |                         |
|                                |                      |                    |                        | -             |                     |                   |                           |                           |                   |                                                                   |                   |                     |                                   |                      |           |                         |
| Aca                            | demic Sen            | nester/Yr.         | Spring Sei             | mester, 202   | 0 🔻 🗛               | ll                |                           |                           | Campus 🤇          | 🕖 Humanities  🔾 Natu                                              | ıral              |                     |                                   |                      |           |                         |
|                                |                      |                    |                        |               |                     |                   |                           |                           |                   |                                                                   |                   |                     |                                   |                      |           |                         |
| 2012~<br>2019                  | -                    | Humanity           | Leadership             | Basic English | Advanced<br>English | Global<br>Culture | Writing and<br>Communicat | Fundamenta<br>of Thinking | Basic SW          | Basic<br>Humanities<br>and Social<br>Sciences                     | Human/<br>Culture | Society/<br>History | Nature/<br>Science/<br>Technology | General<br>Select    | Others    | Foreign<br>Student ONLY |
| 2020~                          | Sungkyun<br>Classics | Sungkyun H<br>Lead | lumanity and<br>ership |               | Global Cultur       | e                 | Writing and<br>Communicat | Creativity                | Future<br>(SW/AI) | Basic Humanities and Social<br>Sciences/Natural Sciences<br>Based | Human/<br>Culture | Society/<br>History | Nature/<br>Science/<br>Technology | General<br>Select    | Others    | Foreign<br>Student ONLY |
| $\textbf{click} {\rightarrow}$ | 1                    |                    | 3                      |               | 14                  |                   | 12                        | 4                         | 3                 | 24                                                                | 50                | 40                  | 14                                | 45                   | 50        | 16                      |
| Total 1                        | / 14                 |                    |                        | Total 1       | /2                  |                   |                           |                           |                   |                                                                   | 교과목 선택            | 후 아래 목록0            | 네서 별표(*)항목                        | <mark>루더블클릭</mark> 시 | 상세정보 조    | 회 가능합니다.                |
|                                | Selectir             | ng Courses         |                        |               |                     |                   | Can                       | npus                      | Year              | T                                                                 | Cou               | rse Title           |                                   |                      | Instructo | or in Charge            |
| Advance                        | ed English           | Writing            |                        | Deale         |                     | una Cada          | Type of                   | Courses                   | Credits (H        | rs)                                                               | Class Time        | e/Classroon         | 1 <b>A</b>                        |                      | Туре      | of Class                |
| America                        | n Society a          | and the Lav        | v                      | BOOK          | sag Co              | urse Code         |                           |                           |                   |                                                                   | Remarks           |                     |                                   |                      |           |                         |
| Busines                        | s English            |                    |                        |               |                     |                   |                           |                           |                   | Co                                                                | urse Inform       | ation               |                                   |                      |           |                         |
| Career E                       | nglish               |                    |                        |               |                     |                   | Humanit                   | ties                      | 2-4               | Advanced English V                                                | /ritingKO         |                     |                                   |                      | ROBERTS   | S, DAVID TIMC           |
| Cultures                       | of Globali           | zation             |                        | Rhour         |                     | D.C.030.01        | Liberal A                 | Arts                      | 2(2)              | Mon15:00-15:50 [31                                                | 408],Mon1         | 6:00-16:50          | [31408]                           |                      | Course ir | n Internation;          |
| English                        | Writing              |                    |                        |               | GE                  | :DG028-01         |                           |                           |                   |                                                                   |                   |                     |                                   |                      |           |                         |
| English                        | for Arts & I         | Literature         |                        |               |                     |                   | *Field: G                 | lobal Cultu               | re (Advance       | ed English)                                                       |                   |                     |                                   |                      |           |                         |
| Entrepr                        | eneurship I          | English            |                        |               |                     |                   | Humanit                   | ties                      | 2-4               | Advanced English V                                                | /ritingKO         |                     |                                   |                      | RAY HAR   | TMAN                    |
| Europea                        | in Society a         | and Culture        | e                      | Dian          |                     |                   | Liberal A                 | rts                       | 2(2)              | Wed15:00-15:50 [33                                                | 214] ,Wed1        | 6:00-16:50          | [33214]                           |                      | Course in | n Internation;          |
| Globaliz                       | ation & Ch           | nina of 21st       | Century                |               |                     | :DG028-02         |                           |                           |                   |                                                                   |                   |                     |                                   |                      |           |                         |
| Interde                        | pendent W            | orld and Gl        | obal Persp             |               |                     | • •               | rodite                    | s ava                     | ilahla            | to nut in                                                         | tho h             | nook                | hag =                             | -                    |           |                         |
| News ar                        | nd Media Li          | teracy             |                        |               |                     |                   | Cuit                      | Juva                      |                   |                                                                   |                   |                     | bug -                             |                      |           |                         |
| The Soc                        | ial Life & C         | Culture in th      | ne Spanish-            |               |                     | Δ                 | vaila                     | hle c                     | rodit             | s to realist                                                      | or + 6            | cro                 | lits                              |                      |           |                         |
| Underst                        | anding Mo            | dern Chine         | ese Society            |               |                     | ~                 | vana                      |                           | icuit             | 5 to registe                                                      |                   |                     |                                   |                      |           |                         |

### **Course Registration Website**

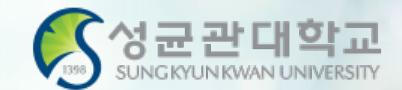

#### sugang.skku.edu

Student number :

#### 성균관대학교 수강신청

#### INFORMATION

- You may login before your course registration opens.
- You may request increase the size of class to the professor.
  - Menu: GLS-[Book Bags]
- Whether to increase or not depends on the decision of the professor.
- If there is increase in class size during the course registration period(when waiting number is given), slot will be opened by number of semesters. Additional course registration will be done following the waiting number the student received.
- During the course changing and confirmation period(when the waiting number do not exist), the slot will be opened regardless of number of semesters. Additional course registration will be done from the opening of the course registration system.
- Macro Prevention : Macro prevention would be operated, if the number of clicks calculated exceeds that
  of our guidelines.
- Multi-Login Prevention : If you login both in PC and mobile device simultaneously or open more than
  one course registration site in a single device, only the last login would be validate and the rest would be
  logged out automatically.
- You can modify priority orders of courses in your 'Book Bag' shown in course registration system by using GLS [Book Bag] menu.
- Course registration mobile app : Google Play Store, Apple App Store '성균관대 수강신청'
- Login with Student Number & Kingo PW
- Refer to the Information and Registration Schedule on the right
- Be sure to Put selected courses in the Course Bag before registration

 Password :

 \* Enter Kingo Portal login password.

Login

○ KOREAN ● ENGLISH

Course Registration Manual Download [Undergraduate] [Graduate]

# **Registration Notice**

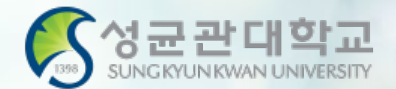

| (중 성균관대학교<br>subcontraction careful and a series and a series and a ser | Notice Registration Final Course List / Check waiting list Logout                                                                                                    |
|----------------------------------------------------------------------------------------------------|----------------------------------------------------------------------------------------------------|
| 2020–1 Course Registration                                                                                                    | Notice for New System                                                                                                    |
| Name                                                                                                    |                                                                                                    |
| Student<br>Number                                                                                                    | • 과도한 클릭 및 매크로 방지 안내 : 일반적인 브라우저(크롬,파이어폭스,사파리,IE7이상)로 접속한 공식 수강신청 사이트 또는 수강신청 앱의                                                                                                    |
| Degree<br>Course                                                                                                    | 정상적인 사용이 아닌 과도한 클릭 또는 매크로 프로그램과 같은 편법적인 소프트웨어를 수강신청 등에 사용하는 행위는<br>정상적인 수강신청을 하는 다른 학우들에게 큰 피해를 주므로 수강신청 진행시 또는 추후에 불이익을 당할 수 있습니다.                                                                                                    |
| Major<br>(Department)                                                                                                    | <ul> <li>동일학기에 재수강 신청 과목과 학점포기 신청 과목이 중복되는 경우에 재수강 신청만 반영되며,</li> <li>학점포기 신청과목은 승인되지 않으니 유의하시기 바랍니다.</li> </ul>                                                                                                    |
| Number of<br>Semester for<br>Expected                                                                                                    | <ul> <li>복수전공을 하는 학생은 C/L 과목을 이수할 경우 최대 6학점까지만 상호 인정됩니다.</li> <li>6학점을 초과하며 수강한 C/L 과목은 기본적으로 원전공 수강 학점으로 인정되며,</li> <li>C/L 과목을 6학점 초과하여 이수하는 학생들은 반드시 학사바로센터로 문의하시기 바랍니다.</li> </ul>                                                                                                    |
| Registration<br>(Year for                                                                                                    | • 학석공통과목(학수번호 4번대 과목), 학석박공통과목(7번대 과목)의 경우에, 학부생은 학부 성적으로만 인정을 받습니다.                                                                                                    |
| Registration)                                                                                                    | • 대학원 과목은 수강철회를 할 수 없으며, 이수한 대학원 과목은 재수강할 수 없습니다.                                                                                                    |
| Allowable                                                                                                    | • 동일교과목에 대한 학점포기와 재수강은 동일학기에 진행될 수 없으니 수강신청시 유의하시기 바랍니다.                                                                                                    |
| Credits                                                                                                    | • 학부 편입생은 편입학기 시작일 학적 생성 이전까지는 1~2학기 전공T/O로, 학적 생성 이후부터는 학생의 등록예정학기별 전공T/O 로 수강신청이 됩니다.<br>(일반적인 편입생(3학년 편입) 학적 생성 이후 수강신청은 5~6학기 전공T/O로 배정)                                                                                                    |
| Allowable<br>Date for<br>Begistration                                                                                                    | 단, 학적 생성 전에 완료된 수강신청건은 1~2학기 전공T/O 로 유지되나, 수강 변경기간에 해당 과목 삭제 후 다시 수강신청 하시는 경우에는<br>등록예정학기별 전공T/O 배정됨을 유의하세요(수강여석 확인 유의)                                                                                                    |
| Logout                                                                                                    | <ul> <li>재수강 과목 안내는 수강신청 완료 알림과 수강신청 내역의 수강구분에서 확인하실 수 있습니다.</li> <li>단, 학점/영역이 변경된 교과목은 재수강 시 변경된 학점/영역으로 취득 인정됨을 고려하여<br/>수강신청 및 영역별 취득학점 관리에 유의하시기 바랍니다.</li> </ul>                                                                                                    |
| Course Registration Manual                                                                                                    | <ul> <li>◆ 수강신청 확인/변경 기간에는 전공T/O가 통합되어 운영됩니다.</li> <li>- 등록예정학기별로 분리되어 있던 전공T/O가 통합되며, 특별T/O 교환학생T/O는 기존과 동일하게 별도 운영</li> </ul>                                                                                                    |
| KOREAN                                                                                                    | • 수강신청 대기 System best runs on Chrome, Firefox, Safari<br>- 동록예정학기 System best runs on Chrome, Firefox, Safari<br>- 대기제한인원<br>- 수강신청 확실 Upgrade to 7.0 version is recommended for Internet Explorer                                                                                                    |
|                                                                                                    | - 최종적으로 확정되지 않은 대기상태의 수강신청 내역은 수강신청기간 종료 후 수강신청 확인/변경기간 시작전에 자동으로 삭제됩니다.<br>- 최종적으로 확정되지 않은 대기상태의 수강신청 내역은 수강신청기간 종료 후 수강신청 확인/변경기간 시작전에 자동으로 삭제됩니다.<br>- 수강신청기간 종료 이후라도 행정실에서 수강신청 확인/변경기간 시작전에 전공T/O 증원한 후 대기인원 확정 처리하면 증원된 인원만큼 수강확정 됩니다.<br>- 대기강좌도 수강신청 학점 계산에 포합됩니다.<br>- 대기강좌 수강확정시 SMS로 안내문을 발송합니다.(단, 통신사 사정상 미수신 될 수 있기 때문에 수강신청사이트에서 최종 확인 요망) |

# Method 1 – Course Bag List

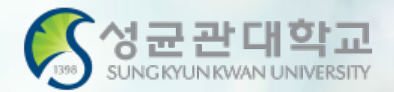

| course Bag<br>Registrati<br>on | Course<br>Code | Course Title                            | Degr<br>ee<br>Cour<br>se | Credi<br>ts | Hour<br>s | Major<br>(5~6)<br>registrat<br>ion/rest<br>riction | Special<br>registrat<br>ion/rest<br>riction | Exchan<br>ge<br>student<br>registrat<br>ion/rest | Total<br>registrat<br>ion/rest<br>riction | Quo<br>ta | Instru<br>ctor | Class<br>Time/Classro                                          | om R  | emarks |
|--------------------------------|----------------|-----------------------------------------|--------------------------|-------------|-----------|----------------------------------------------------|---------------------------------------------|--------------------------------------------------|-------------------------------------------|-----------|----------------|----------------------------------------------------------------|-------|--------|
| - Registrati                   | IKS2013-01     | Modern Korean<br>History and<br>Culture | Bache<br>Ior             | 3           | 3         | 25 / 25                                            | 0/0                                         | 3/3                                              | 61 / 65                                   |           | YOUNG<br>EUN   | Tue 13: 30-14: 45<br>【9B 301】<br>Thu 12: 00-13: 15<br>【9B 301】 |       |        |
| - Registrati                   | BIZ2021-02     | Managerial<br>Accounting                | Bache<br>Ior             | 3           | 3         | 16 / 16                                            | 0/0                                         | 0/0                                              | 42 / 70                                   |           | KYEON<br>GMIN  | Tue12:00-13:15<br>【33301】<br>Thu13:30-14:45<br>【33301】         |       |        |
| Registrati                     | BUS2015-07     | Management<br>Information<br>Systems    | Bache<br>Ior             | 3           | 3         | 25 / 25                                            | 0/0                                         | 0/0                                              | 67 / 70                                   |           | KON<br>WOO     | Wed18:00-19:15<br>[33302]<br>Wed19:30-20:45<br>[33302]         |       |        |
|                                | • (            | Check                                   | COI                      | urs         | es        | pre                                                | viou<br>. "                                 | ısly ı                                           | out                                       | in        | the            | Cour                                                           | se Ba | g      |

-----

### Method 2 – Enter Course Code

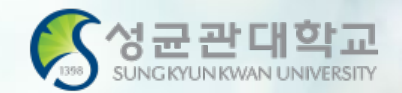

| 《 성균관대학교<br>Taka Colored All Provide Back             |         | Notice                                   | Registratio                                    | on Fina                                   | al Course              | e List / C      | heck w            | vaiting list                | l                                | Logout                     |                                |                 |                |                                                        |            |                                          |      |
|-------------------------------------------------------|---------|------------------------------------------|------------------------------------------------|-------------------------------------------|------------------------|-----------------|-------------------|-----------------------------|----------------------------------|----------------------------|--------------------------------|-----------------|----------------|--------------------------------------------------------|------------|------------------------------------------|------|
| 2020-1 Course Registra                                | ation   | Course Bag (<br>Course Code              | Core Courses                                   | in Major O Core                           | e Course<br>15 -       | es in Tot<br>01 | al OI<br>Re       | iberal Arts<br>gistration   | Libera                           | I Arts(Time                | /Day) 🔾 A                      | BEEK            |                |                                                        |            |                                          |      |
| Name                                                  |         | in your book                             | bag, you can pu                                | t courses accordi                         | ng to yo               | ur stude        | nt ID/d           | epartment                   | basic allow                      | ance for cre               | dits. (Tran                    | sferred         | and add        | litional credits ar                                    | e not ap   | plied)                                   |      |
| Student<br>Number                                     | Co      | urse Bag                                 |                                                |                                           |                        |                 |                   | Maina                       |                                  | Exchan                     |                                |                 |                |                                                        |            |                                          | •    |
| Degree<br>Course                                      |         | Registrati<br>on                         | Course<br>Code                                 | Course Title                              | Degr<br>ee<br>Cour     | Credi<br>ts     | Hour<br>s         | Major<br>(1~2)<br>registrat | Special<br>registrat<br>ion/rest | ge<br>student<br>registrat | Total<br>registrat<br>ion/rest | Quo<br>ta       | Instru<br>ctor | Class<br>Time/Classr                                   | oom        | Remarks                                  | :    |
| Major<br>(Department)                                 |         |                                          |                                                |                                           | se                     |                 |                   | riction                     | riction                          | ion/rest<br>riction        | riction                        |                 |                |                                                        |            |                                          |      |
| Number of<br>Semester for<br>Expected<br>Registration | +       | Registrati                               | GEDW006-01                                     | Media Writing                             | Bache<br>Ior           | 2               | 3                 | 0/0                         | 0/0                              | 0/0                        | 0 / 30                         | 70              | KYONG<br>HWON  | Wed09:00-10:15<br>[50408]<br>Wed10:30-11:45<br>[50408] |            |                                          |      |
| Allowable<br>Credits<br>Allowable<br>Date for         | Fina    | l Course Lis<br>Course v<br>Deletio<br>n | st [ Allowable<br>vaiting<br>nforma<br>tion Co | Credits(includin<br>Type<br>of<br>de<br>S | ng<br>•                | T<br>r<br>%     | ype<br>egi<br>«Be | e in "<br>strati            | Cou<br>on<br>o chec              | rse Co                     | ode"<br>code                   | fo<br>inclu     | r<br>udes      |                                                        | 0]<br>np   | Cours<br>e<br>Canc<br>ellati<br>en       | Note |
| Registration                                          |         |                                          |                                                |                                           | -                      | n               | uml               | ber "1                      | ° or le                          | tter "l"                   |                                |                 |                |                                                        |            | 011                                      |      |
| Logout                                                |         |                                          |                                                |                                           |                        |                 |                   |                             |                                  |                            |                                |                 |                |                                                        |            |                                          |      |
| Course Registration Man                               | ual cou | rse registra                             | tion waiting li                                | st [ waiting cree                         | dit : <mark>Ocr</mark> | edit, nı        | ımber             | of waiting                  | ) courses                        | : 0]                       |                                |                 |                |                                                        |            |                                          | •    |
| KOREAN                                                |         | Course v<br>Deletio ii<br>N              | vaiting<br>nforma Cou<br>tion Co               | rse of<br>de Course<br>s                  | Cou                    | rse Tit         | le C              | redit Ins<br>s to           | truc o<br>or Maj                 | pe<br>f<br>cours<br>ior    | e<br>Time                      | Class<br>/Class | 3<br>Sroom     | Remarks<br>(language)                                  | Camp<br>us | Cours<br>e 강좌정<br>Canc 보<br>ellati<br>on | Note |

🕼 no data for waiting registration.

### Method 3 – Select Courses

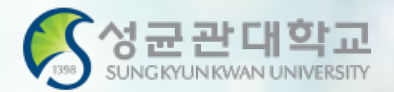

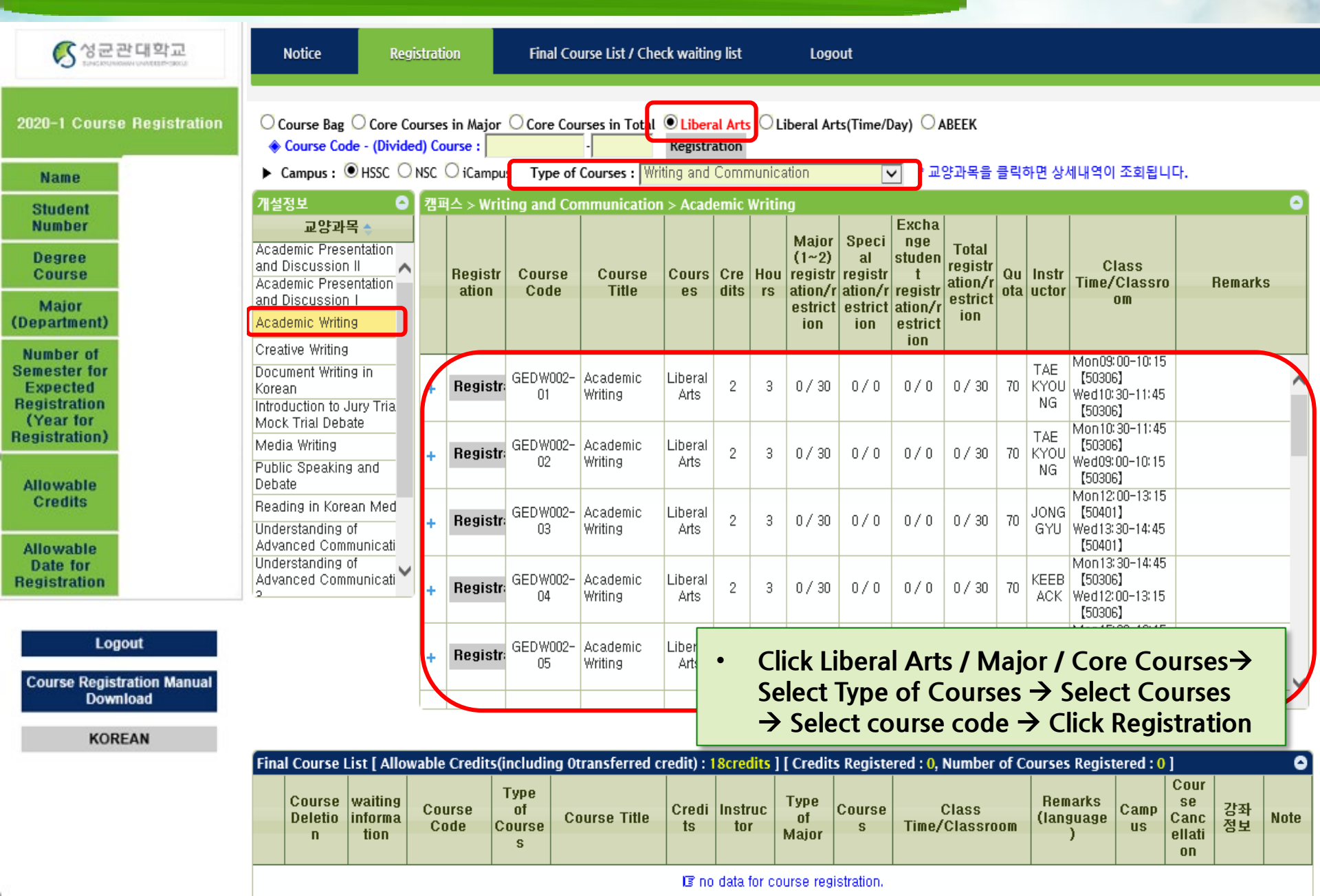

## **Registration Completed**

등록 ((

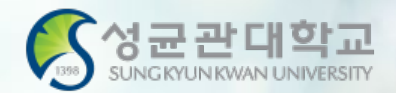

| • 적가방에는<br>• 교양기초 전<br>적가방<br>+ 신청<br>+ 신청<br>+ 신청<br>+ 신청                 | 소속전공조회 전체<br>: 본인의 학변/학과별 기<br>강좌는 소속학과와 무문<br>[천정 학수변<br>[형 GEDG<br>[형 GEDG<br>[형 GEDW<br>· · · · · · · · · · · · · · · · · · · | 전공조회       교양강좌조화         분 수강가능학점까지 당을       사지 당을         년 가 모두 전공가/이로 배정당       교객         호-분반       교객         001-02       영어쓰기         005-03       철학입문         001-02       청어쓰기         001-03       철학입문         001-03       청의적글쓰기 <b>"Regis "Regis Colspan="2"</b> | 회 <u>유</u> 일/시간<br>수 있습니다. (이<br>임니다.(단, 수강대<br>과목명  <br>·<br>·<br>·<br>·<br>·<br>·<br>·<br>·<br>·<br>· | 별 교양강좌조회<br>활,추가학점 미반영<br>대상학과가 지정된 :<br>학원 역적<br>학사 2<br>학사 2<br>학사 2<br>학사 2<br>·<br>·<br>·<br>·<br>·<br>·<br>·                                                                                                    | CABEEK • 1<br>コン・コン・コン・コン・コン・コン・コン・コン・コン・コン・コン・コン・コン・コ | 학수번호-분반 :<br>지정된 학과만<br>전광/제한<br>0/0<br>1/0<br>1/0<br>22림 | 전공T/O로 배간<br>전공T/O로 배간<br>신청/제<br>0/0<br>0/0<br>0/0                                                                                                    | 명)<br>비한 <u>교</u> 환<br>신청/<br>) 0/<br>) 0/<br>) 0/<br>) 0/<br>) 0/<br>) 0/                                                                                | 수강신청       하 100       0       0       0       0       0       0       0       0       0       0       0       0       0       0       0       0       0       0       0       0       0       0       0       0       0       0       0       0       0       0       0       0       0       0       0       0       0       0       0       0       0       0       0       0       0       0       0       0       0       0       0       0       0       0       0       0       0       0       0       0       0       0       0       0       0       0 </th <th>합계한 전<br/>1/80 1/80 1/9<br/>1/0 1/9<br/>2/30 X</th> <th>2월 교강사<br/>패트리스리디<br/>김연숙<br/>이봉범</th> <th>수업시간/강의실<br/>활10:30-11:45 (미지정)<br/>수05:00-10:15 (미지정)<br/>화15:00-16:15 (31604)<br/>읰12:00-12:50 (32208)<br/>옥15:00-15:50 (32208)<br/>옥15:00-15:50 (32208)<br/>옥15:00-16:15 (50304)<br/>수15:00-16:15 (50304)</th> <th></th> <th>의 직권배정0<br/>참가</th> <th>비고<br/>(며, 1-Campus</th> <th>●<br/>에서 확인</th> | 합계한 전<br>1/80 1/80 1/9<br>1/0 1/9<br>2/30 X                        | 2월 교강사<br>패트리스리디<br>김연숙<br>이봉범 | 수업시간/강의실<br>활10:30-11:45 (미지정)<br>수05:00-10:15 (미지정)<br>화15:00-16:15 (31604)<br>읰12:00-12:50 (32208)<br>옥15:00-15:50 (32208)<br>옥15:00-15:50 (32208)<br>옥15:00-16:15 (50304)<br>수15:00-16:15 (50304)                         |                 | 의 직권배정0<br>참가 | 비고<br>(며, 1-Campus              | ●<br>에서 확인                               |
|----------------------------------------------------------------------------|----------------------------------------------------------------------------------------------------|----------------------------------------------------------------------------------------------------|----------------------------------------------------------------------------------------------------|----------------------------------------------------------------------------------------------------|--------------------------------------------------------|-----------------------------------------------------------|----------------------------------------------------------------------------------------------------|----------------------------------------------------------------------------------------------------|----------------------------------------------------------------------------------------------------|--------------------------------------------------------------------|--------------------------------|----------------------------------------------------------------------------------------------------|-----------------|---------------|---------------------------------|------------------------------------------|
| · 책가방에는<br>· 교양.기초 :<br>책가방<br>+ 신작<br>+ 신청:<br>+ 신청:<br>+ 신청:             | 분인의 학변/학과별 기<br>강좌는 소속학과와 무존<br>[신청 학수변<br>[령 GEDG<br>[평 GED]<br>[환료 GEDT<br>[평 GEDW<br>Click<br>→ Ch                            | 분 수강가능학점까지 당을         년하게 모두 전공T/0로 배정당         호-분반       교고         001-02       영어쓰기         005-03       철학입문         014-05       컴퓨팅사고와         001-03       창의적글쓰기 <b>"Regis *************************</b>                                                                 | 수 있습니다. (이원<br>됩니다.(단, 수강대<br>약목명    <br>Isw코딩    <br>Isw코딩                                             | 철, 추가학점 미반영<br>내상학과가 지정된 :<br>학원 역전<br>학사 2<br>학사 2<br>학사 2<br>학사 2<br>tion"                                                                                                    | )<br>교양,기초 강좌는<br>3<br>3<br>3<br>2<br>3<br>3           | 지정된 학과만<br>전공(7~)<br>신청/제한<br>0/0<br>1/0<br>1/0<br>21     | 전공T/O로 배간<br>전공T/O로 배간<br>신청/제<br>0/0<br>0/0<br>0/0<br>0/0                                                                                                    | 명)<br>1 한 교환<br>신청/<br>) 0/<br>) 0/<br>) 0/<br>) 0/<br>1 0/<br>1 0/<br>1 0/<br>1 0/<br>1 0/<br>1 0/<br>1 0/<br>1                                          | <mark>학생 신</mark><br>이 이 이 이 이 이 이 이 이 이 이 이 이 이 이 이 이 이 이                                                                                                     | 합계 전<br>신청/제한 전<br>1/80 1<br>1/0 2/30 X                            | 8월 교강사<br>패트리스리디<br>김연숙<br>이봉범 | 수업시간/강의실<br>활10:30-11:45 (미지정)<br>수05:00-10:15 (미지정)<br>第15:00-16:15 (31604)<br>월12:00-12:50 (32208)<br>월12:00-12:50 (32208)<br>월12:00-15:50 (32208)<br>월12:00-15:50 (32208)<br>월12:00-16:15 (50304)<br>수15:00-16:15 (50304) |                 | 은 직권배정이<br>참가 | <mark>비고</mark><br>[며,  -Campus | 에서 확인                                    |
| * 28:73 4<br>47:18<br>+ 4<br>+ 4<br>+ 4<br>+ 4<br>+ 4<br>+ 4<br>+ 4<br>+ 4 | 23년 소속학과와 무원<br>전청 학수변<br>1청 GEDG<br>1청 GEDI<br>1월 GEDT<br>1월 GEDW<br>Click<br>→ Ch                                              | 호-분반 교외<br>3001-02 영어쓰기<br>3005-03 철학입문<br>1014-05 컴퓨팅사고와<br>1010-03 창의적글쓰기<br>***Regis                                                                                                    |                                                                                                    | 밝혔지 사용된 :       함정     학전       학사     2       학사     3       학사     2       학사     2       학사     2       학사     2                                                                                                    | 4 시수<br>3<br>3<br>2<br>3<br>3                          | 시성된 학과만<br>전공(7~)<br>신청/제한<br>0/0<br>1/0<br>1/0<br>일립     | 전성7/0로 배가<br>특별<br>전청/제<br>0/0<br>0/0<br>0/0<br>0/0<br>0/0                                                                                                    | 범)<br>1 관환<br>신청/.<br>) 0/<br>) 0/<br>) 0/<br>) 0/<br>) 0/<br>) 0/<br>)<br>21목명 : 한자와렴<br>점/시수: 3/3                                                       | <mark>학행 신</mark><br>이 이 이 이 이 이 이 이 이 이 이 이 이 이 이 이 이 이 이                                                                                                     | 합계 전<br>0/0 1/80 7<br>1/0 7<br>2/20 7                              | 원 교강사<br>패트리스리디<br>김연숙<br>이봉범  | 수업시간/강의실<br>월10:30-11:45 [0]지정]<br>수9:00-10:15 [0]지정]<br>화15:00-16:15 [31604]<br>월12:00-12:50 [32208]<br>월12:00-13:15 [3504]<br>월12:00-13:15 [3504]<br>415:00-16:15 [50304]                                                  | 신입 수입           | 은 직권배정이<br>참가 | 비고<br>[며, I-Campus              | ●<br>에서 확인                               |
| + 10<br>+ 10<br>+ 10<br>+ 10<br>+ 10<br>+ 10<br>+ 10<br>+ 10               | 선정 학수변<br>경 GEDG<br>경 GEDI<br>성로 GEDT<br>정 GEDW<br>Click<br>→ Ch                                                                 | 호-분반 교직<br>1001-02 영어쓰기<br>1005-03 철학입문<br>1014-05 컴퓨팅사고와<br>1001-03 창의적글쓰기<br>**Regis                                                                                                    |                                                                                                    | 학원     학전       학사     2       학사     3       학사     2       학사     2       학사     2       학사     2                                                                                                    | <mark>з Л/-</mark><br>3<br>2<br>3<br>3                 | 전공(7~)<br>신경/제한<br>0/0<br>1/0<br>1/0<br>오임                | 특별<br>신경/A<br>0/(<br>0/0<br>0/0<br>0/0                                                                                                    | <mark>  교환 신청/</mark><br>) 0/<br>) 0/<br>) 0/<br>) 0/<br>) 0/<br>1 0/<br>1 0/<br>1 0/<br>1 1<br>1 1<br>1 1<br>1 1<br>1 1<br>1 1<br>1 1<br>1 1<br>1 1<br>1 | <mark>特徴 신</mark><br>이 이 이 이 이 이 이 이 이 이 이 이 이 이 이 이 이 이 이                                                                                                     | 합계한 존<br>0/0 1/80 1/0<br>1/0 2/30 <b>조</b><br><b>7</b> /0 <b>조</b> | 1원 교강사<br>패트리스리디<br>김연숙<br>이봉법 | 수업시간/강의실<br>철10:30-11:45 [미지정]<br>수09:00-10:15 [미지정]<br>화15:00-16:15 [31604]<br>월12:00-13:15 [31604]<br>월12:00-13:15 [31604]<br>월12:00-13:15 [32208]<br>수15:00-15:15 [32208]<br>수15:00-16:15 [30304]                         | 실망수 기<br>실망수 수입 | 은 직권배정이<br>참가 | 비고<br> 며, I-Campus              | 에서 확인                                    |
| + 10<br>+ 10<br>+ 10<br>+ 10<br>+ 10<br>+ 10<br>+ 10<br>+ 10               | 1형 GEDG<br>1형 GEDT<br>1형 GEDW<br>1형 GEDW                                                                                         | i001-02 8어쓰기<br>005-03 철학입문<br>014-05 컴퓨팅사고와<br>0001-03 창의적글쓰기<br>""Regis                                                                                                    | strat                                                                                                   | चेस     2       चेस     3       चेस     2       चेस     2       चेस     2                                                                                                    | 3 2 3 ,                                                | 0/0<br>0/0<br>1/0<br>0/1<br>알림                            | )))()<br>))()<br>))()<br>)))()<br>))()<br>)<br>)<br>()<br>)<br>)()<br>)<br>)<br>()<br>)<br>)<br>()<br>)<br>)(<br>)<br>))(<br>)<br>))(<br>)<br>))(<br>)<br>))(<br>)<br>))(<br>))<br>)) | 1. · · · · · · · · · · · · · · · · · · ·                                                                                                    | ·····································                                                                                                    | 0/0<br>1/80<br>1/0<br>2/30                                         | 패트리스리디<br>김연숙<br>이봉범           | 월10:30-11:45 (미지정)<br>수09:00-10:15 (미지정)<br>화15:00-16:15 (31604)<br>월12:00-13:15 (31604)<br>월12:00-13:15 (31604)<br>월12:00-13:15 (3208)<br>수15:00-15:05 (32208)<br>월12:00-13:15 (50304)<br>수15:00-16:15 (50304)              | 실습) 상<br>후 수입   | 은 직권배정이<br>참가 | [며, I-Campus                    | 에서 확인                                    |
| + 신왕<br>+ 신왕<br>•<br>•                                                     |                                                                                                    | 005-03 철학입문<br>1014-05 컴퓨팅사고와<br>1001-03 창의적글쓰기<br>***Regis<br>heck pe                                                                                                    |                                                                                                    | 학사 3<br>학사 2<br>학사 2<br>tion"                                                                                                    | 3 2 3                                                  | 0/0<br>1/0<br>0/0<br>알림                                   | 0/(<br>0/0<br>0/0<br>0/0<br>0/0<br>0/0<br>0/0<br>0/0                                                                                                    | ) 0/<br>) 0/<br>n 0/<br>과목명 : 한자와(<br>점/시수: 3/3                                                                                                    | 0 0 0 0 0 0 0 0 0 0 0 0 0 0 0 0 0 0 0                                                                                                    | 1/80<br>1/0<br>2/30                                                | 김연숙<br>- 이봉범                   | 화15:00-16:15 (31604)<br>목12:00-13:15 (31604)<br>월12:00-12:05 (32208)<br>수15:00-15:05 (32208)<br>월12:00-13:15 (50304)<br>월12:00-13:15 (50304)<br>수15:00-16:15 (50304)                                                         | 실습실<br>후 수업     | 은 직권배정이<br>참가 | 旧, I-Campus                     | 에서 확인                                    |
| + <u>∆</u> 8;<br>+ <u>∆</u> ;<br>•<br>•                                    | eer<br>eer<br>eer<br>eer<br>eer<br>eer<br>eer<br>eer                                                                             | 014-05 컴퓨팅사고와<br>001-03 창의적글쓰기<br>"'Regis<br>neck pe                                                                                                    | strat                                                                                                   | • वि<br>• वि<br>• वि | 2 3                                                    | 1/0<br>0/0<br>알림                                          | )\0<br>                                                                                                    | 0 0 /<br>n 0 /<br>!과목명 : 한자와현<br>[점/시수: 3/3                                                                                                    | 0 이 이 이 이 이 이 이 이 이 이 이 이 이 이 이 이 이 이 이                                                                                                    | 1/0<br>2/20                                                        | 이봉범                            | 월 12:00-12:50 [32208]<br>수 15:00-15:50 [32208]<br>월 12:00-13:15 [50304]<br>수 15:00-16:15 [50304]                                                                                                    | 실습실<br>후 수업     | 은 직권배정이<br>참가 | 旧, I-Campus                     | 에서 확인                                    |
| • Mit                                                                      | Click<br>→ Ch                                                                                                    | ورونه کوری<br>دور کوری<br>دور کوری کوری کوری کوری کوری کوری کوری کو                                                                                                    | strat                                                                                                   | र्थस 2<br>tion"                                                                                                    | 3                                                      | 이/이<br>알림                                                 | 기 \ n / l<br>교<br>한<br>수                                                                                                    | n /<br>고과목명 : 한자와<br>점/시수: 3/3                                                                                                    | in<br>한문의세계                                                                                                    | 2 / an                                                             | 이봉범                            | 휠12:00-13:15 (50304)<br>수15:00-16:15 (50304)                                                                                                    |                 |               |                                 |                                          |
| •<br>wit                                                                   | Click<br>→ Ch                                                                                                    | "Regis                                                                                                    | strat                                                                                                   | tion"                                                                                                    |                                                        | 알림                                                        | 교학                                                                                                    | 1과목명 : 한자와현<br>점/시수: 3/3                                                                                                    | 한문의세계                                                                                                    | X                                                                  |                                |                                                                                                    |                 |               |                                 |                                          |
|                                                                            | in reg                                                                                                    | istratio                                                                                                    | on s                                                                                                    | tatu                                                                                                    | S                                                      |                                                           | ÷                                                                                                    | 강신청 되었습니                                                                                                    | 다.                                                                                                    | close                                                              | -                              |                                                                                                    |                 |               |                                 |                                          |
| 수강신청 확정                                                                    | 형내역 [ 신청가능학점(                                                                                                    | (이월학점0포함) : <mark>18</mark> 학점                                                                                                    | ] [ 신청학점 : 5                                                                                            | <mark>학점</mark> , 신청과목수 :                                                                                                    | : 2과목 ]                                                |                                                           |                                                                                                    |                                                                                                    |                                                                                                    |                                                                    |                                |                                                                                                    |                 |               |                                 | 0                                        |
| 수강식                                                                        | 삭제 대기정보                                                                                                    | 학수번호-분반                                                                                                    | 수강구분                                                                                                    | 교과목                                                                                                    | 명                                                      | 학점                                                        | 교강사                                                                                                    | 전공구분                                                                                                    | 이수구분                                                                                                    | 수업                                                                 | 시간/강의실                         | 수업형태(언어)                                                                                                    | 캠퍼스             | 폐강            | 강좌정보                            | 비고 지 지 지 지 지 지 지 지 지 지 지 지 지 지 지 지 지 지 지 |
| 1 삭제                                                                       | 제 확정                                                                                                    | GEDT014-05                                                                                                    |                                                                                                    | 컴퓨팅사고와SW코                                                                                                    | G                                                      | 2                                                         |                                                                                                    | 제1전공                                                                                                    | 교양                                                                                                    | 월 12:00-12:50<br>수 15:00-15:50                                     | [32208]<br>[32208]             | 일반수업                                                                                                    | 인문사회            |               |                                 | 실배정이며, I<br>Campus 에<br>너 확인 후 수<br>건참가  |
| 2 삭제                                                                       | 체 확정                                                                                                    | GEDH063-01                                                                                                    | ţ                                                                                                    | 한자와한문의세계                                                                                                    |                                                        | 3                                                         | 이돈석                                                                                                    | 제1전공                                                                                                    | 교양                                                                                                    | 금15:00-16:15<br>금16:30-17:45                                       | [미지정]<br>[미지정]                 | 일반수업                                                                                                    | 인문사회            |               |                                 |                                          |
| 수강신청 대기                                                                    |                                                                                                    |                                                                                                    |                                                                                                    |                                                                                                    |                                                        |                                                           |                                                                                                    |                                                                                                    |                                                                                                    |                                                                    |                                |                                                                                                    |                 |               |                                 |                                          |
| 수강식                                                                        | 기내역 [ 대기학점 : 0혁                                                                                                    | <mark>!점,</mark> 대기과목수 : 0과목 ]                                                                                                    |                                                                                                    |                                                                                                    |                                                        |                                                           |                                                                                                    |                                                                                                    |                                                                                                    |                                                                    |                                |                                                                                                    |                 |               |                                 | 0                                        |

### **Courses on Wait List**

삭제

1순위

GEDS022-01

가족과생활환경

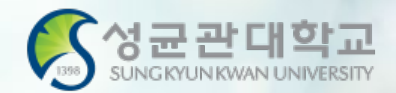

| 《 성군관대학교<br>succonverse extension | Ŧ                | 동지사함                      | 수강신청 수                            | 강신청확정내역/대기내역 3                            | 2ā                | 로그아웃                 |         |                 |                                                                                         |                              |              |      |        |                                               |      |                  |              |                                          |
|-----------------------------------|------------------|---------------------------|-----------------------------------|-------------------------------------------|-------------------|----------------------|---------|-----------------|-----------------------------------------------------------------------------------------|------------------------------|--------------|------|--------|-----------------------------------------------|------|------------------|--------------|------------------------------------------|
|                                   | <mark>•</mark> 책 | <mark>가방 C</mark> 소속전공    | ;조회 <mark>(</mark> 전체전공조회         | <mark>이</mark> 교양강좌조회 <mark>이</mark> 요일/시 | 간별 교양강            | 좌조회 <mark>C</mark> A | BEEK ∳₫ | ţ수번호·분반 : ┃     |                                                                                         | 수강신                          | .청           |      |        |                                               |      |                  |              |                                          |
| 이름                                | ▶ <sup>3</sup>   | 가방에는 본인의 학<br>2양.기초 강좌는 소 | 박변/학과별 기본 수강가능<br>:속학과와 무관하게 모두 ? | ;학점까지 담을 수 있습니다. (<br>원공T/O로 배정됩니다.(단, 수  | 이월, 추가학<br>강대상학과가 | 점 미반영)<br>· 지정된 교양   | ,기초 강좌는 | 지정된 학과만 전       | 공T/O로 배정)                                                                               |                              |              |      |        |                                               |      |                  |              |                                          |
| 학위과정                              | 적가               | 상<br>수강신청                 | 학수번호-분반                           | 교과목명                                      | 학위<br>과정          | 학점                   | 시수      | 전공(7~)<br>신청/제한 | 특별<br>신청/제한                                                                             | 교환학생<br>신청/제한                | 합 계<br>신청/제한 | 정원   | 교강사    | 수업시간/강의실                                      |      |                  | 비고           |                                          |
| 익과(신종)                            | +                | 신청                        | GEDG001-02                        | 영어쓰기                                      | 학사                | 2                    | 3       | 0/0             | 0/0                                                                                     | 0/0                          | 0/0          |      | 패트리스리디 | 월10:30-11:45【미지정】<br>수09:00-10:15【미지정】        |      |                  |              |                                          |
| 등록에영역기구<br>(신청학년)                 | +                | 신청                        | GED1005-03                        | 철학입문                                      | 학사                | 3                    | 3       | 0/0             | 0/0                                                                                     | 0/0                          | 1 / 80       |      | 김연숙    | 화15:00-16:15 【31604】<br>목12:00-13:15 【31604】  |      |                  |              |                                          |
| 신청가능학점                            | +                | 신청완료                      | GEDT014-05                        | 컴퓨팅사고와SW코딩                                | 학사                | 2                    | 2       | 1/0             | 0/0                                                                                     | 0/0                          | 1/0          |      |        | 월12:00-12:50 [32208]<br>수15:00-15:50 [32208]  | 실습   | 실은 직권배정(<br>-업참가 | ) 며, I-Campu | s 에서 확인                                  |
|                                   | +                | 신청                        | GEDW001-03                        | 창의적글쓰기                                    | 학사                | 2                    | 3       | 0/0             | 0/0                                                                                     | 0/0                          | 2 / 30       |      | 이봉범    | 월 12:00-13:15 【50304】<br>수15:00-16:15 【50304】 |      |                  |              |                                          |
| 수강신청 매뉴얼 다운로드<br>ENGLISH          |                  |                           |                                   |                                           |                   |                      |         |                 | 교과목영: 가목고<br>학점/시수: 3/3<br>수강전한민원: 4<br>수강신청민원: 7<br>제할며부: Y<br>수강신청학년: 4<br>[대기] 신청 되었 | 생활환영<br>명<br>(7학기이상)<br>습니다. |              |      |        |                                               |      |                  |              |                                          |
| • Pop u                           | p sł             | nowing                    | g you ar                          | e on wait                                 | list 8            | & со                 | urse    | will s          | how c                                                                                   | on Wa                        | it List      | bel  | ow     | 수업형태(언어)                                      | 캠퍼스  | 폐강               | 강좌정보         | ●<br>비고<br>실습실은 직                        |
| Total o                           | cred<br>cred     | lits of<br>lits av:       | courses<br>ailable fo             | registered<br>or registra                 | l and<br>tion     | d on                 | wai     | it list s       | hould                                                                                   | not e                        | xceed        | th   | е      | 반수업                                           | 인문사회 |                  |              | 권배성이며, I<br>-Campus 에<br>서 확인 후 수<br>업참가 |
|                                   |                  |                           |                                   | ricgistia                                 |                   |                      |         |                 |                                                                                         |                              |              |      |        | 반수업                                           | 인문사회 |                  |              |                                          |
|                                   | 수감               | 신청 대기내 <u>역 [</u> [       | 개기학점 : 3학점, <u>대기</u> 과           | 목수 : 1과목 ]                                |                   |                      |         |                 |                                                                                         |                              |              |      |        |                                               |      |                  |              | 0                                        |
|                                   |                  | 수강삭제                      | 대기정보 학수                           | 번호-분반 수강구분                                |                   | 교과목명                 |         | 학점              | !강사 전공                                                                                  | 구분 이수                        | 7분           | 수업시긴 | /강의실   | 수업형태(언어)                                      | 캠퍼스  | 폐강               | 강좌정보         | 비고                                       |

전보영

0

제1전공

교양

音12:00-13:15 [61801] 目2:20-14:45 [61801]

일반수업

인문사회

### **Course Not Available**

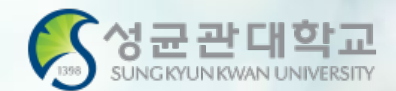

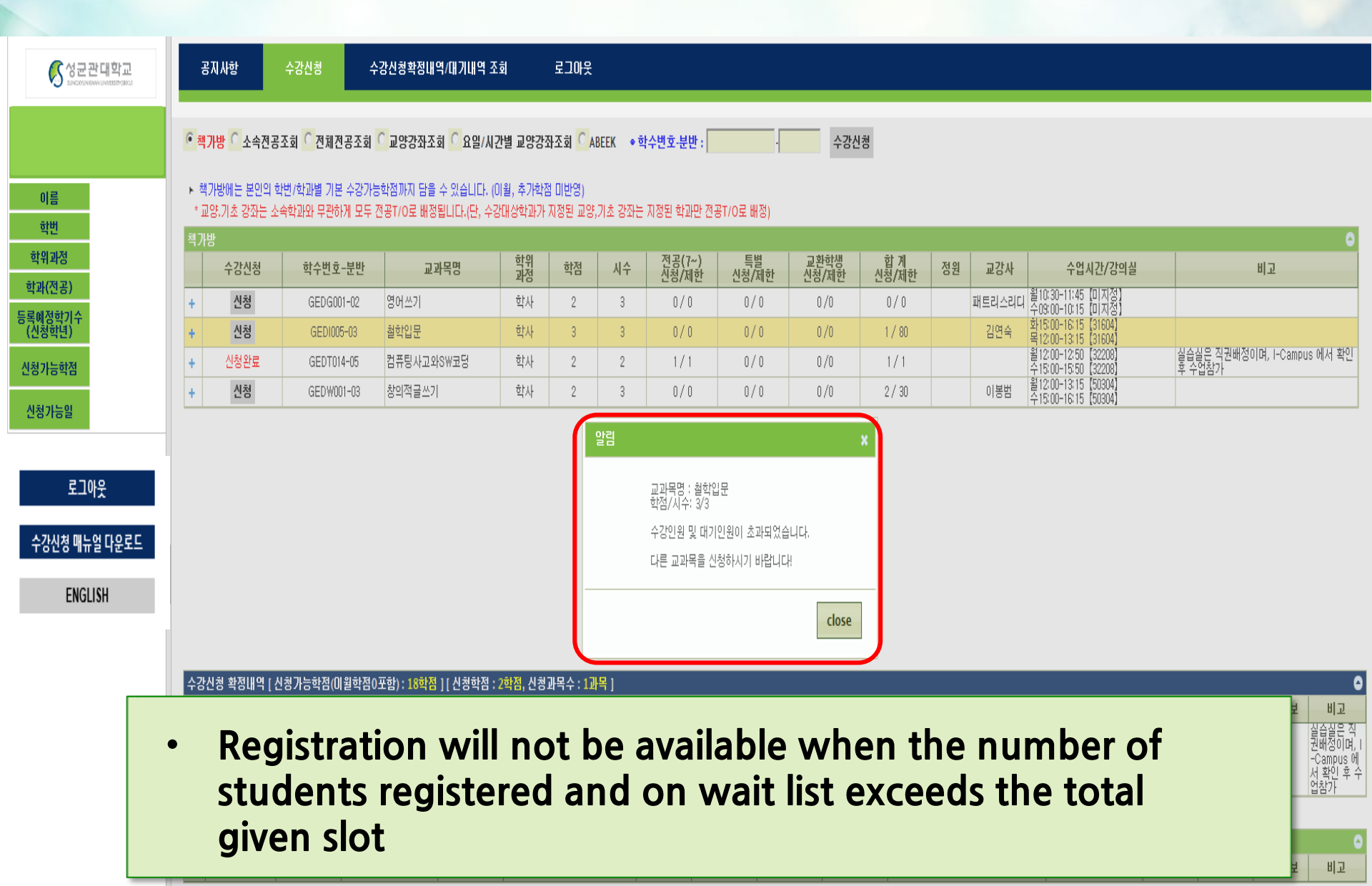

# Final Course List & Wait List

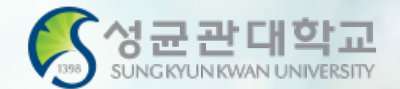

| <mark>중 성균관대학교</mark><br>SUNGINUNUNUNUNUNUNUNUNUNUNUNUNUNUNUNUNUNU                  |      | Notice                                       | Regis                                     | tration                          | Final C                              | ourse List / Check w                | aiting list              |                                | Logout                         |                           |                                                  |                                           |            |                                    |             |
|-------------------------------------------------------------------------------------|------|----------------------------------------------|-------------------------------------------|----------------------------------|--------------------------------------|-------------------------------------|--------------------------|--------------------------------|--------------------------------|---------------------------|--------------------------------------------------|-------------------------------------------|------------|------------------------------------|-------------|
|                                                                                     | ► C  | ourse Cod                                    | e - (Divid                                | led) Course                      | :                                    |                                     | Regis                    | tration                        |                                |                           |                                                  |                                           |            |                                    |             |
| Name<br>Student<br>Number                                                           | Fina | <mark>Course Li</mark><br>Course<br>Deletion | it [ Allowa<br>waiting<br>informa<br>tion | able Credits(<br>Course<br>Code  | including(<br>Type of<br>Course<br>S | Otransferred credit<br>Course Title | ) : 18cre<br>Credit<br>S | dits ] [ Cro<br>Instruct<br>or | edits Regi<br>Type of<br>Major | stered : 0<br>Course<br>s | , Number of Courses F<br>Class<br>Time/Classroom | Registered : 0 )<br>Remarks<br>(language) | Camp<br>US | Cours<br>e<br>Canc<br>ellatio<br>n | Remar<br>ks |
| Course                                                                              |      |                                              |                                           |                                  |                                      |                                     | l3 no da                 | a for cour                     | se registra                    | tion.                     |                                                  |                                           |            |                                    |             |
| Number of<br>Semester for<br>Expected<br>Registration<br>(Year for<br>Registration) | cou  | se registra<br>Course<br>Deletion            | tion waiti<br>waiting<br>nforma<br>tion   | ng list [ wait<br>Course<br>Code | ing credit<br>Type of<br>Course<br>S | : 0, number of wai<br>Course Title  | ting cou<br>Credit<br>S  | rses : 0 ]<br>Instruct<br>or   | Type of<br>Major               | Course<br>s               | Class<br>Time/Classroom                          | Remarks<br>(language)                     | Camp<br>us | Cours<br>e<br>Canc<br>ellatio<br>n | ► Remarks   |
| Allowable                                                                           |      |                                              |                                           |                                  |                                      |                                     | l® no da                 | a for waiti                    | ng registra                    | tion.                     |                                                  |                                           |            |                                    |             |
| Allowable<br>Date for<br>Registration                                               |      |                                              |                                           |                                  |                                      |                                     |                          |                                |                                |                           |                                                  | 6                                         |            |                                    |             |
| Logout<br>Course Registration Manual<br>Download                                    |      | •                                            | Cl<br>Ci                                  | heck<br>ourse                    | cou<br>e del                         | rses reg<br>etion is                | jiste<br>po              | ered<br>ssib                   | & (<br> e                      | on v                      | vait list                                        | L                                         |            |                                    |             |
| KOREAN                                                                              |      | _                                            |                                           |                                  |                                      |                                     |                          |                                |                                |                           |                                                  |                                           |            |                                    |             |

### **GLS - Courses - Weekly Time Table**

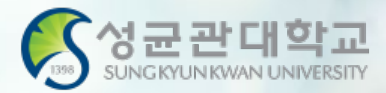

#### Time Table

| ame                | JI                                  | Student ID                                    |                               | 2017:             |                                               |        |                    |  |  |  |
|--------------------|-------------------------------------|-----------------------------------------------|-------------------------------|-------------------|-----------------------------------------------|--------|--------------------|--|--|--|
| ajor B             |                                     |                                               | Academic<br>Yr./Semester      |                   | 2020                                          |        |                    |  |  |  |
| Class              | Monday                              | Tuesday Wedne                                 |                               | esday Thursday    |                                               | day    | ay Friday Saturday |  |  |  |
| 1 Class            |                                     |                                               |                               |                   | Introd<br>BIZ3001-01<br>33402<br>목09:00-10:15 |        |                    |  |  |  |
| 2 Class<br>3 Class |                                     | Introd<br>BIZ3001-01<br>33402<br>화10:30-11:45 |                               |                   |                                               |        |                    |  |  |  |
| 4 Class            |                                     |                                               | Fami<br>IKS300<br>9B30        | ily<br>8-01<br>)1 |                                               |        |                    |  |  |  |
| 5 Class            | Family                              |                                               | 수12:00-                       | 13:15             |                                               |        |                    |  |  |  |
| 6 Class            | IKS3008-01<br>9B301<br>월13:30-14:45 |                                               |                               |                   |                                               |        |                    |  |  |  |
| 7 Class            |                                     |                                               | Unders<br>IKS2029-01<br>9B320 |                   | Intens<br>IKS2030-01<br>9B320                 |        |                    |  |  |  |
| 8 Class            |                                     |                                               | 수15:00-                       | 16:15             | 목15:00                                        | -16:15 |                    |  |  |  |
| 9 Class            | Unders<br>IKS2029-01<br>9B320       | Intens<br>IKS2030-01<br>9B320                 |                               |                   |                                               |        |                    |  |  |  |

| Courses                                                                                                    | Study Ar                                                                                                    |  |  |  |  |  |  |  |
|----------------------------------------------------------------------------------------------------|----------------------------------------------------------------------------------------------------|--|--|--|--|--|--|--|
| Undergraduate R                                                                                                    | egistration                                                                                                    |  |  |  |  |  |  |  |
| Application for Re<br>Weekly Timetable<br>수강가능학점조정<br>Application for Wi<br>Summer/Winter S<br>ISS/WISE<br>On-line(icampus) | gistration<br>thdrawal<br>Session Bank<br>Examroom                                                                                                    |  |  |  |  |  |  |  |
|                                                                                                    | Courses<br>Undergraduate Re<br>Application for Re<br>Weekly Timetable<br>수강가능학점조정<br>Application for Wir<br>Summer/Winter S<br>ISS/WISE<br>On-line(icampus) |  |  |  |  |  |  |  |

GLS > Courses > Weekly Timetable

**\*** Please note that courses on Wait List are not yet registered

### **Registration Process**

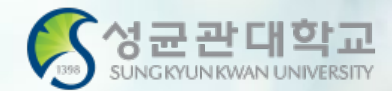

### **Summary of Process**

 $\Rightarrow$  GLS  $\rightarrow$  Courses  $\rightarrow$  Electronic Schedule $\rightarrow$  Putting in the Course Bag

**Registration website**  $\rightarrow$  **Course Bag**  $\rightarrow$  **Registration** 

→ Final Course List / Check Wait List

 $\blacksquare$  GLS  $\rightarrow$  Courses  $\rightarrow$  Weekly Timetable  $\rightarrow$  Check Wait List

### **GLS-Board** (Notice)

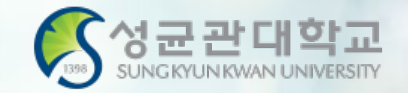

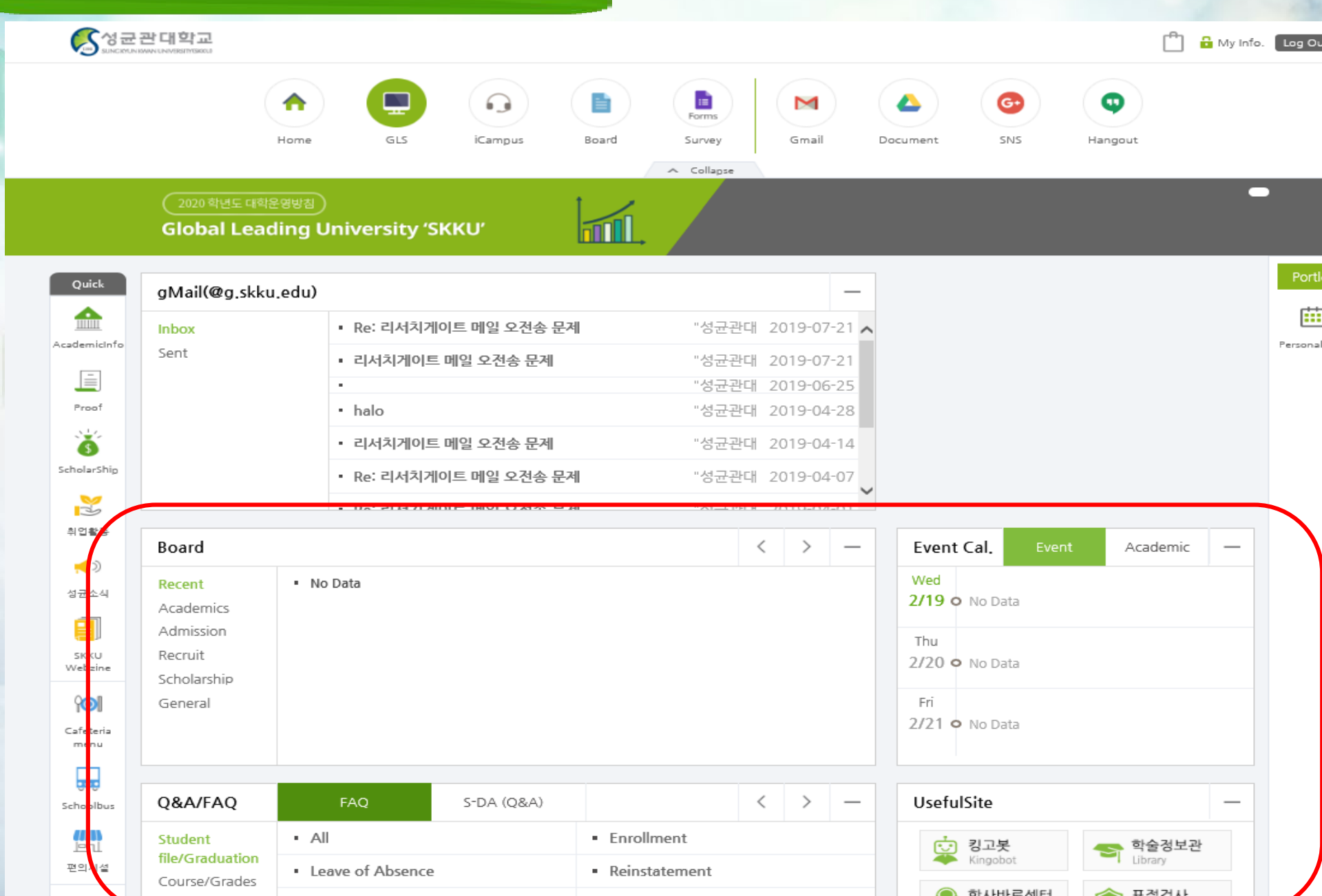